## **Instructions for Lakeshore Learning**

\*\*We are no longer accepting online carts as quotes for vendors that have a formal option. Please see and follow instructions below to obtain formal quotes from this vendor

## For Vendor Quote:

Customer Service: (800) 421-5354 x8501 can also email quotes@lakeshorelearning.com

-OR-

Log on to <a href="https://www.lakeshorelearning.com/">https://www.lakeshorelearning.com/</a>

Sign in using the username (in email field) and password provided by Purchasing. Contact the CISD Purchasing Department for the User Name & Password if you do not have one. You should see the CISD logo and terms in the lower right corner of the screen:

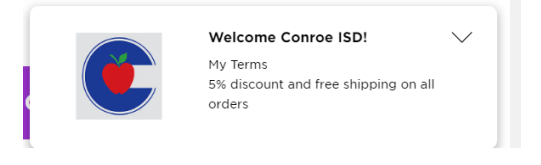

Shop and add items to your cart. When you are done, click on the cart icon at the top right of the screen:

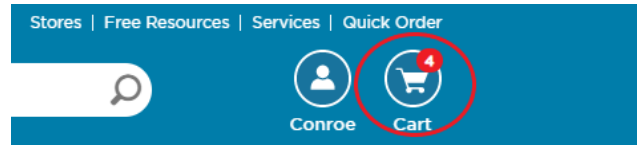

Click on the "Request a Quote" link as shown below to request a quote for the items currently listed in your cart:

| My Cart | Import                                       | Import Request a Quote Print   Email Cart   Save Cart to Shopping List |              |                               | Order Summary                            |                             |
|---------|----------------------------------------------|------------------------------------------------------------------------|--------------|-------------------------------|------------------------------------------|-----------------------------|
| Item    |                                              | Your Price                                                             | Qty          | Total                         |                                          |                             |
|         | Dig & Discover Dinosaur Eggs<br>Item # DD169 | <b>\$23.74</b><br>reg. \$24.99                                         | 1 •          | \$23.74                       | Subtotal<br>Shipping<br>Enter Coupon Cod | \$105.41<br>FREE<br>e Apply |
|         | Bright Giant Washable Color Ink Pads -       | Set \$21.84                                                            | Move to Shop | ping List   Remove<br>\$43.68 |                                          |                             |

You will need to fill out the entire form below for the quote to be generated (*Please ensure the shipping and billing addresses are correct*) After you have filled in the information above, click on the green "Continue" button:

| quote.<br>Quote Recipient<br>Select Name | t Email               | Fields in <b>bold</b> are required<br>Additional Recipients<br>Enter Email |  |
|------------------------------------------|-----------------------|----------------------------------------------------------------------------|--|
| Quote Recipient<br>Select Name           | t Email               | Additional Recipients Enter Email                                          |  |
| Select Name                              | -                     | Enter Email                                                                |  |
| St Conroe TX 7                           |                       |                                                                            |  |
| - o, como, r, r                          | 7301-2637             |                                                                            |  |
| Last Name                                |                       | Phone Number 🔞                                                             |  |
|                                          |                       | Email                                                                      |  |
|                                          |                       |                                                                            |  |
| Address 2                                |                       |                                                                            |  |
|                                          |                       |                                                                            |  |
| State                                    | Zip                   | Country                                                                    |  |
| Texas                                    | • 77301-2637          | United States 👻                                                            |  |
|                                          | Address 2 State Texas | Address 2<br>State Zip<br>Texas  Texas  Texas                              |  |

The next popup is where you will confirm the details and then click the blue "Submit Quote" button:

| Reque                                              | est a Quote                                                                                                    |                                                   |                                           |               |  |
|----------------------------------------------------|----------------------------------------------------------------------------------------------------|---------------------------------------------------|-------------------------------------------|---------------|--|
| Please fill out the form below to request a quote. |                                                                                                    |                                                   | re<br>Fields in <b>bold</b> are required. |               |  |
| Quote Recipient Email                              |                                                                                                    | Quote Recipient Email                             | Additional Recipients                     |               |  |
| edeska628@gmail.com                                |                                                                                                    | Conroe ISD 🔹                                      | Enter Email                               |               |  |
| Shipping                                           | Lipping Emily Deska - Bradley Elementary - 4200 Falls Lake Dr, Spring, TX 77386-4658 - (936) 709-7247 - edeska@conroeisd.net Change |                                                   |                                           |               |  |
| Billing                                            | Conroe ISD - 3205 WEST                                                                                                    | DAVIS, CONROE, TX 77304                           |                                           | 0             |  |
| Comments                                           |                                                                                                    |                                                   |                                           |               |  |
|                                                    | ľ                                                                                                    |                                                   | Cancel                                    | abmit Quote   |  |
| Req                                                | uest a Que                                                                                                    | ote                                               |                                           |               |  |
| Thank y<br>shortly                                 | ou! Quote # B568<br>with your quote d                                                                                               | 11 has been successfully su<br>etails. View Quote | ıbmitted. You'll rec                      | eive an email |  |

The quote you will need to attach to your requisition will appear in your inbox within 5 minutes after submission.

## When entering the purchase requisition:

You <u>must</u> list each item as a separate line. There is a 30-line limit per requisition for orders shipping to the warehouse.

| Vendor Number:     | 00008544 – Lakeshore Learning Materials LLC                                           |
|--------------------|---------------------------------------------------------------------------------------|
| Comment Line:      | RFP #19-08-01A                                                                        |
| Commodity:         | 300-(XXX) ; choose code most appropriate for <i>instructional</i> items listed on req |
| Account Code:      | 6399                                                                                  |
| Description Lines: | Item # followed by description                                                        |
| Notes:             | Quote #                                                                               |
| Ship To:           | Warehouse – 727W                                                                      |
|                    |                                                                                       |

\*Attach the quote to the requisition

Contact Buyer Emily Deska in purchasing with questions.